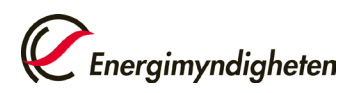

## Faktura via e-post

## Kontrollera att du är inloggad på rätt konto

Du kan logga in på andra konto som du har behörighet till genom att trycka på namnet på det kontot du nu är inloggad på och sedan "Byt organisation". Sök upp kontot du vill logga in på via namn eller välj kontohavare i rullisten till höger om "Sverige".

| Test Account Holder O2 (52XOB<br>Sverige | A4AFG) ~ | ••• |                                                |
|------------------------------------------|----------|-----|------------------------------------------------|
| Alla behörigheter                        | -        | Î   | Test Account Holder 02 (52X0BA4AFG)<br>Sverige |
| Profil inställningar                     | >        |     | < Byt organisation                             |
| Test Account Holder 02                   |          |     | Sök organisation                               |
| Organisationsinställningar               | >        |     | gi Sverige 🗸                                   |
| Byt organisation                         | >        | - L | il <u>,</u>                                    |
| Logga ut                                 |          |     |                                                |

## 1. Tryck sedan på "organisationsinställningar"

| <i>Energimyndig</i>            | sheten                                                          | (b) 18 oktober 2023 16:42:06 GMT+2 🌐 🗋     | Test Account Holder O2 (52XOBA4A<br>Sverige    | FG) ~ |  |
|--------------------------------|-----------------------------------------------------------------|--------------------------------------------|------------------------------------------------|-------|--|
| GC<br>Hem                      | Välkommen till Cesar!                                           | -                                          | Elin Alexandersson BankID<br>Alla behörigheter |       |  |
| C<br>Konton                    | Nuvarande balans: EECS-Ursprungsgarantier-el ③<br>5222<br>(422) |                                            | Profil inställningar >                         | eten  |  |
| Ē                              |                                                                 |                                            | Test Account Holder O2                         |       |  |
| Rapporter                      |                                                                 | Uppgi                                      | te Organisationsinställningar >                |       |  |
| o <sup>©</sup><br>Anläggningar |                                                                 | — Förnybar/Mekanisk eller annan/Vind (100% | Byt organisation >                             |       |  |
| 8                              |                                                                 | Notiser                                    | Logga ut                                       | luten |  |
| Användare                      |                                                                 | Schema<br>skapade                          | s                                              |       |  |
| E                              |                                                                 | Den sche                                   | nalagda transaktionen skapades.                |       |  |
| Invoicing                      |                                                                 | Scher<br>skapa                             | lagd transaktion 2023-10-09 10:42              |       |  |
|                                |                                                                 | Den sche                                   | nalagda transaktionen skapades.                |       |  |

2. Stå kvar på "Allmänt" och tryck på "Redigera"

| Organisations inställningar (Test Acc | count Holder O2)       |               |         | Redigera      |
|---------------------------------------|------------------------|---------------|---------|---------------|
| ALLMÄNT                               | TYP AV<br>ORGANISATION | HANDELSSCHEMA | KONTAKT | CUSTOMIZATION |

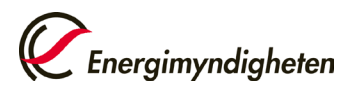

**3.** Scrolla ner till "Faktureringsadress" och fyll i den E-post som ni vill ha fakturan skickad till. Påminnelsefakturor skickas alltid per post. Tänk därför på att uppge fakturaadress vid val av faktura via E-post.

| Adress Box Postnummer                |  |
|--------------------------------------|--|
|                                      |  |
| Ort Land E-post (faktura per e-post) |  |
| Valj                                 |  |

4. Tryck på "Summering" i den vågräta linjen och tryck på "spara"

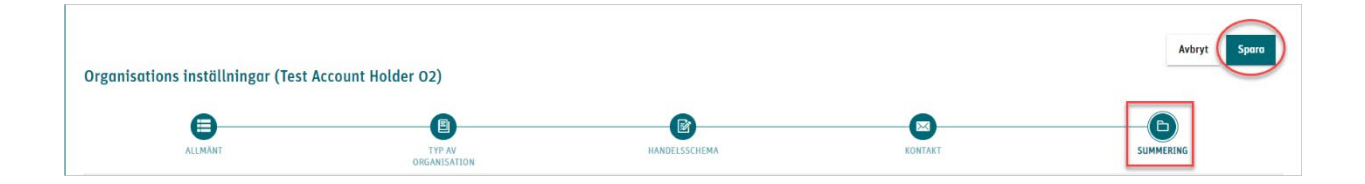